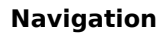

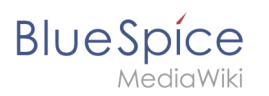

# Inhaltsverzeichnis

| 1. Navigation                  |
|--------------------------------|
| 2. Vorlagen/Beispiel/Translate |

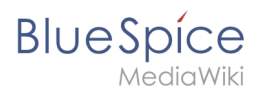

# Navigation

Benutzer mit Adminrechten können die Navigationslinks in der Hauptnavigation anpassen. Das Ausschlaggebende Recht für die Änderung der Navigation ist editinterface.

# Inhaltsverzeichnis

| 1 Hauptnavigation ändern               | 10 |
|----------------------------------------|----|
| 2 Symbole anpassen                     | 11 |
| 2.1 Navigationslinks mit Sonderzeichen | 12 |
| 2.2 Verfügbare Symbole                 | 13 |
| 3 Gruppenspezifische Navigation        | 13 |
| 4 Navigation in mehrsprachigen Wikis   | 13 |
| 5 Spracheinstellungen unterstützen     | 14 |
| 6 Navigation in mehrsprachigen Wikis   |    |
| 7 Verwandte Themen                     | 15 |

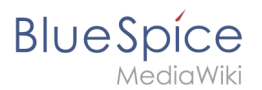

## Hauptnavigation ändern

Die Hauptnavigation ist über das Pfeil-Symbol in der Navigationsleiste zu öffnen.

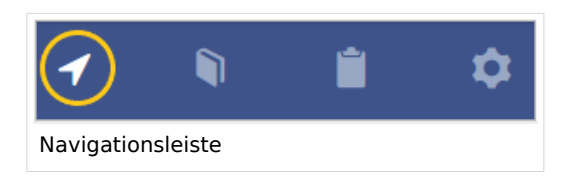

Um den Bearbeitungslink zu aktivieren, fahren Sie mit der Maus über einen existierenden Navigationslink.Der Link *Seitenleiste bearbeiten* lädt die Seite *MediaWiki:Sidebar.* 

```
* Navigation
** Hauptseite|Hauptseite
** Spezial:Alle_Seiten|Von A bis Z
* Unternehmen
** Firma|Firma
** Technik|Technik
** Vertrieb und Marketing|Vertrieb, Marketing, Projektmangement
** Vertrieb und Marketing|Vertrieb, Marketing, Projektmangement
** Vertrieb und Dienstleistungen|Produkte und Dienstleistungen
** Kategorie:Organisation|Kunden und Organisationen
* Externe Links
** httsp://www.wikipedia.org|Wikipedia
```

Die Menüpunkte sind als Liste formatiert: \* = Überschrift (collapsible)

\*\* = Navigationslink

Die Syntax für Navigationslinks ist Seitenname Beschriftung

Im Beispiel oben linkt der Menüpunkt Von A bis Z zur Seite Spezial: Alle\_Seiten .

**Hinweis:** Es ist nicht möglich, Unterpunkte zu den Navigationslinks zu erstellen (hierarchische Navigation).

Unter Umständen kann es zu Kollisionen von Linkbezeichnungen mit Systemnachrichten kommen. Ist dies der Fall, so hängen Sie der Bezeichnung einfach den HTML-Code für ein Leerzeichen an:

\*\*Portal|Portal

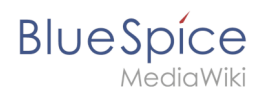

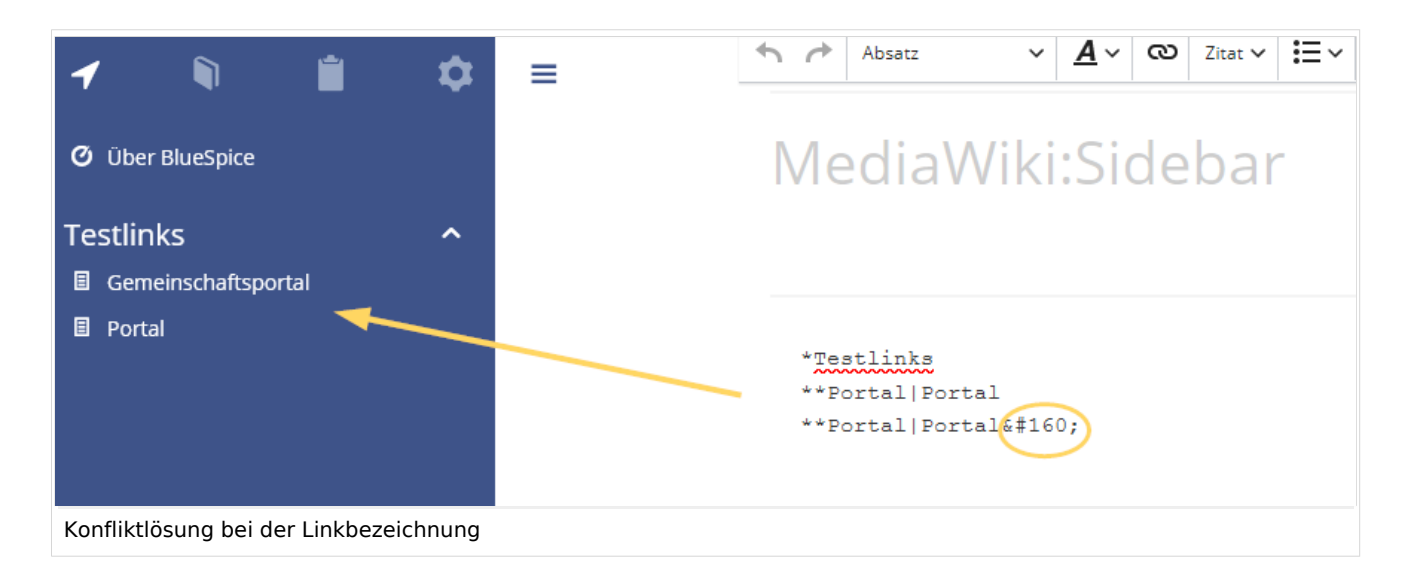

# Symbole anpassen

Sie können den Navigationslinks individuelle Symbole zuweisen, indem Sie das Styling mittels CSS anpassen. Nehmen wir an, Sie haben einen Link *Video-Tutorials*. Das Standardsymbol für Navigationslinks ist ein Seitensymbol.

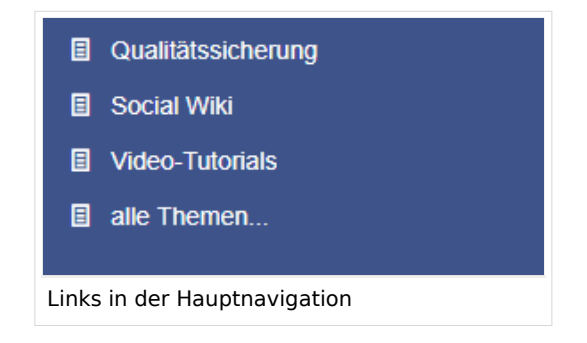

Um das Symbol anzupassen:

- 1. Öffnen Sie die Seite MediaWiki:Common.css im Bearbeitungsmodus.
- 2. Fügen Sie folgende Zeilen am Ende der Seite hinzu und speichern Sie sie ab.

```
#n-Video-Tutorials > i:nth-child(1)::before {
    content: '\e90e';
    font-family: 'entypo';
}
```

Das Symbol wird nun als Augensymbol dargestellt.

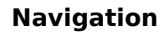

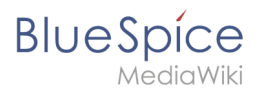

| Qualitätssicherung            |
|-------------------------------|
| Social Wiki                   |
| • Video-Tutorials             |
| I alle Themen                 |
|                               |
| Angepasstes Navigationssymbol |

Damit die Änderung sichtbar wird, ist in der Regel ein Leeren des Browser-Caches notwendig. Sollte das angepasste Symbol nicht angezeigt werden, nachdem Sie den Browser-Cache geleert haben, folgen Sie der Anleitung Navigationslinks mit Sonderzeichen.

### Navigationslinks mit Sonderzeichen

Bei der Verwendung von Sonderzeichen kann es zu Schwierigkeiten kommen, da diese im HTML-Code der Browser-Seite umgewandelt werden. In diesem Fall klicken Sie mit der rechten Maustaste auf den entsprechenden Eintrag und wählen Sie, abhängig vom verwendeten Browser, "Untersuchen" aus.

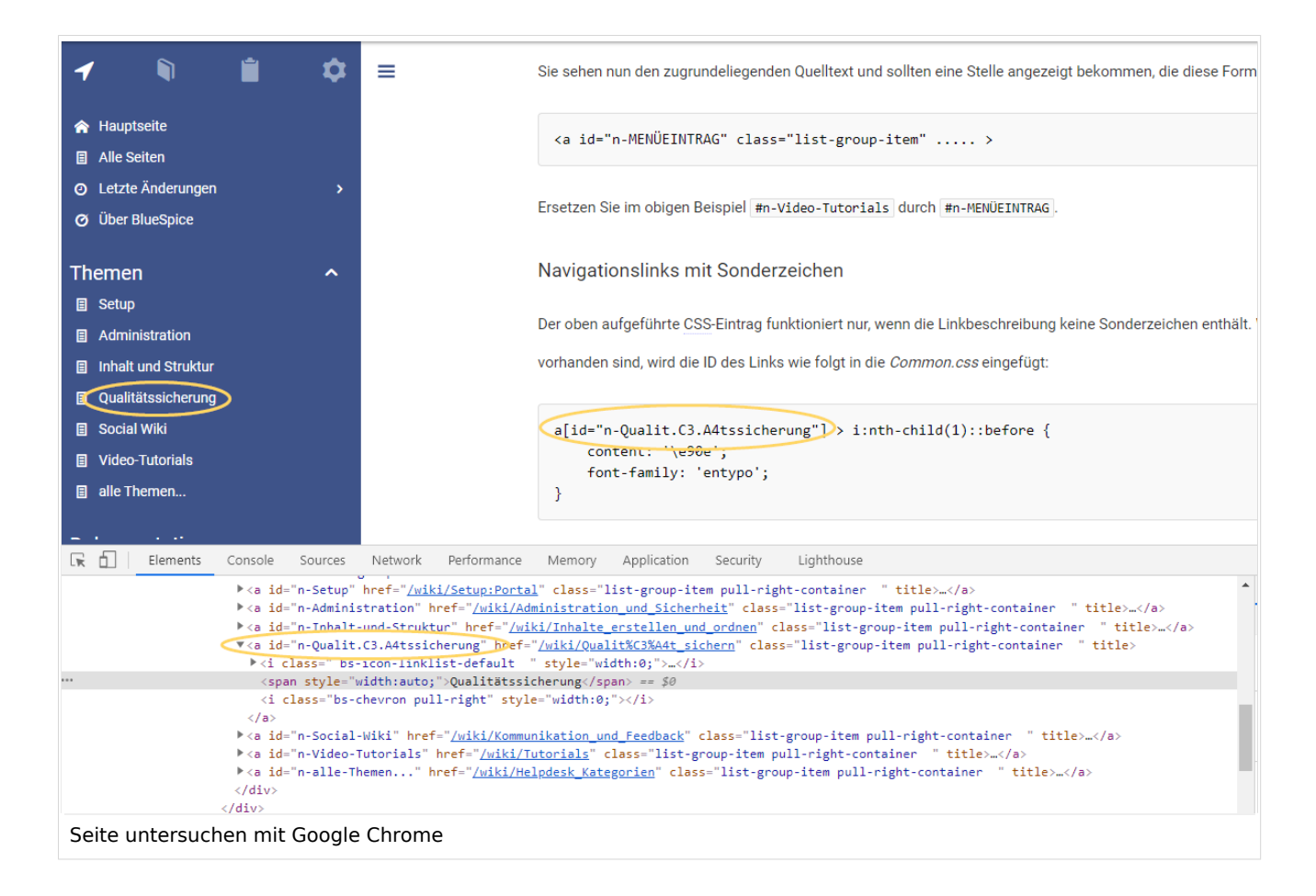

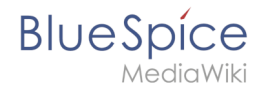

Sie sehen nun den zugrundeliegenden Quelltext und sollten eine Stelle angezeigt bekommen, die diese Form besitzt:

```
<a id="n-MENÜEINTRAG" class="list-group-item" ..... >
```

Wenn Sie zum Beispiel die Linkbeschreibung Qualitätssicherung mit dem Augensymbol darstellen wollen, kopieren Sie den Wert aus #n-MENÜEINTRAG wie folgt in die *Common.css* eingefügt:

```
a[id="n-Qualit.C3.A4tssicherung"] > i:nth-child(1)::before {
    content: '\e90e';
    font-family: 'entypo';
}
```

Nach dem Speichern von Common.css und dem erneuten Laden der Seite (über Tastaturtaste F5) wird Ihnen nun das gewünschte Symbol angezeigt.

### Verfügbare Symbole

Alle verfügbaren Symbole können Sie auf der Seite w/extensions/BlueSpiceFoundation /resources/bs.icons.php Ihres Wikis einsehen. Hier finden Sie die Übersicht der in diesem Wiki verfügbaren Symbole.

In der oberen Zeile können Sie sich durch verschiedene Schriftarten klicken, darunter finden Sie die Icons mit den zugehörigen Zeichenschlüsseln. In MediaWiki:Common.css müssen Sie die Einträge font-family (Schriftart) und content (Zeichenschlüssel) entsprechend anpassen.

### **Gruppenspezifische Navigation**

Es ist möglich, Navigationselemente nur für bestimmte Benutzergruppen anzuzeigen. Beachten Sie, dass innerhalb dieser Funktion der Trennstrich (|) zwischen Seitenname und Bezeichnung als {{!}} maskiert werden muss.

```
{#ifingroup:sysop,widgeteditor |
*Test2
**somepage{{!}}Some page
|}}
```

### Navigation in mehrsprachigen Wikis

In mehrsprachigen Wikis sollen natürlich nicht nur die Inhalte, sondern auch die Navigation in unterschiedlichen Sprachen verfügbar sein. Um einen neuen Navigationspunkt in MediaWiki anzulegen, benötigen Sie deshalb immer zwei Seiten, auf die die Navigation zurückgreift:

- Zum einen eine Seite, die den Link auf die Zielseite enthält
- Zum anderen eine Seite, die den Alias Namen, der in der Navigation auftauschen soll enthält

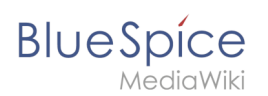

## Spracheinstellungen unterstützen

Wenn Sie sicherstellen möchten, dass Ihre Menüpunkte in der Sprache angezeigt werden, die ein Benutzer unter *Einstellungen* festgelegt hat, müssen Sie für jeden Menüpunkt eine separate Nachrichtenseite bereitstellen. Diese Nachrichtenseiten müssen sich im Namensraum *MediaWiki* befinden. Da BlueSpice Englisch und Deutsch (sowohl de als auch de-formal) unterstützt, benötigen Sie drei Sprachseiten für jeden Menüpunkt in der Seitenleiste.

Im folgenden Beispiel erstellen wir einen Menüpunkt namens Quality assurance für ein Wiki mit Hauptsprache Englisch. Ein Benutzer, der in seinen Einstellungen Deutsch (de) oder formales Deutsch (de-formal) angegeben hat, sollte stattdessen die Beschriftung *Qualitätssicherung* sehen.

#### Um die Beschriftungen in den Sprachversionen EN, DE und DE-formal zu erstellen:

- 1. **Erstellen oder bearbeiten** Sie die Seite *MediaWiki:QA* und **fügen** Sie die englische Beschriftung **hinzu** (*Quality assurance*). **Speichern** Sie die Seite.
- 2. Erstellen oder bearbeiten Sie die Seite *MediaWiki:QAI de* und fügen Sie die deutsche Beschriftung hinzu (*Qualitätssicherung*). Speichern Sie die Seite.
- 3. **Erstellen oder bearbeiten** Sie die Seite *MediaWiki:QA|de-formal* und fügen Sie die deutsche Beschriftung (*Qualitätssicherung*). **Speichern** Sie die Seite.
- 4. Erstellen Sie den Link auf der Seite MediaWiki:Sidebar: \*\*About\_quality\_assurance|QA Hiermit wird in der Hauptnavigation ein Link zur Seite About Quality Assurance erstellt und die Beschriftung angezeigt, die sich auf den Nachrichtenseiten in verschiedenen Sprachen befindet. Um die Sprachen zu testen, gehen Sie in Ihrem Benutzerprofilmenü zu Einstellungen> Benutzerdaten. Stellen Sie im Abschnitt Sprache die Sprache von Englisch auf Deutsch oder umgekehrt ein und speichern Sie die Einstellung. Die Sprache des Navigationslinks wird jetzt in der entsprechenden Sprache angezeigt.

# Navigation in mehrsprachigen Wikis

**Wichtig!** Diese Anleitung gilt nicht in einer Farmumgebung bzw. in getrennten Sprachwikis. Diese Anleitung benutzen Sie nur, wenn Sie Sprachen über Unterseiten pflegen.

Wenn Sie Inhalte über Unterseiten in mehreren Sprachen pflegen, möchten Sie, dass Benutzer mit einer englischen Spracheinstellung nicht nur die entsprechenden Menübezeichnungen sehen. Sie sollten auch auf die englische Seite geleitet werden, wenn sie auf den Menüpunkt klicken. Benutzer mit deutschen Spracheinstellungen sollten den deutschen Inhalt sehen, nachdem sie auf den deutschen Menülink geklickt haben. In diesem Fall müssen Sie zusätzlich zu den Sprachbezeichnungen separate Linkziele erstellen.

**Hinweis:** Um zu vermeiden, dass unterschiedliche Navigationsseiten für formales (deformal) und informales Deutsch (de) eingerichtet werden müssen, können Sie eine Richtlinie erstellen, welche Spracheinstellung von Ihren Benutzern verwendet werden soll.

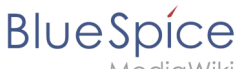

*AediaWiki* 

Im vorherigen Abschnitt haben wir die Beschriftungen bereits erstellt, wenn ein Benutzer die Sprache wechselt. Jetzt müssen wir auch verschiedene Linkziele für diese Seiten erstellen. Wenn die Hauptsprache Englisch ist und die Seite *About quality assurance* heißt, können die Übersetzungen auf Unterseiten gefunden werden. Die deutsche Version befindet sich beispielsweise unter *About quality assurance/de*.

#### So erstellen Sie die Linkziele zu den Sprachversionen der Seite:

- Erstellen oder bearbeiten Sie die Seite *MediaWiki:QA-url* und fügen Sie den Link zur englischen Seite About quality assurance hinzu. Der Link wird ohne Klammern im Klartext eingegeben. Speichern Sie die Seite.
- Erstellen oder bearbeiten Sie die Seite *MediaWiki:QA-url/de* und fügen Sie den Text für die deutsche Seite hinzu (*About quality assurance/de*). Der Link wird ohne Klammern im Klartext eingegeben.
   Speichern Sie die Seite.
- 3. Erstellen oder bearbeiten Sie die Seite *MediaWiki:QA-url/de-formal* und fügen Sie den Text für die deutsche Seite hinzu (*About quality assurance/de-formal).* Der Link wird ohne Klammern im Klartext eingegeben. Speichern Sie die Seite.

Ändern Sie im Link zur Seite Quality Assurance von

\*\* About\_quality\_assurance | QA

zu

\*\* QA-url | QA

Dadurch wird der Sprachwechsel für die Zielseiten (QA-url) und für die Bezeichnung des Menüpunkts erreicht.

Abhängig von den Spracheinstellungen des Benutzers wird der Benutzer jetzt direkt zur richtigen Sprachversion geleitet.

### Verwandte Themen

• Übersetzungen von Wikiseiten

# Hauptnavigation anpassen

Benutzer mit Adminrechten können die Navigationslinks in der Hauptnavigation anpassen. Das Ausschlaggebende Recht für die Änderung der Navigation ist editinterface.

# Inhaltsverzeichnis

| 1 Hauptnavigation ändern               | 10 |
|----------------------------------------|----|
| 2 Symbole anpassen                     | 11 |
| 2.1 Navigationslinks mit Sonderzeichen | 12 |
| 2.2 Verfügbare Symbole                 | 13 |
| 3 Gruppenspezifische Navigation        | 13 |
| 4 Navigation in mehrsprachigen Wikis   | 13 |
| 5 Spracheinstellungen unterstützen     | 14 |
| 6 Navigation in mehrsprachigen Wikis   | 14 |
| 7 Verwandte Themen                     | 15 |

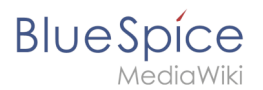

# Hauptnavigation ändern

Die Hauptnavigation ist über das Pfeil-Symbol in der Navigationsleiste zu öffnen.

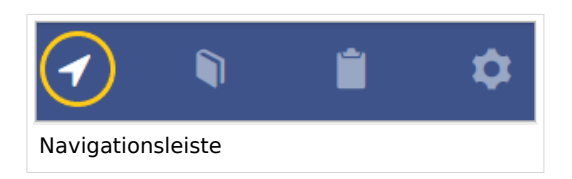

Um den Bearbeitungslink zu aktivieren, fahren Sie mit der Maus über einen existierenden Navigationslink.Der Link *Seitenleiste bearbeiten* lädt die Seite *MediaWiki:Sidebar.* 

```
* Navigation
** Hauptseite|Hauptseite
** Spezial:Alle_Seiten|Von A bis Z
* Unternehmen
** Firma|Firma
** Technik|Technik
** Vertrieb und Marketing|Vertrieb, Marketing, Projektmangement
** Vertrieb und Marketing|Vertrieb, Marketing, Projektmangement
** Vertrieb und Dienstleistungen|Produkte und Dienstleistungen
** Kategorie:Organisation|Kunden und Organisationen
* Externe Links
** httsp://www.wikipedia.org|Wikipedia
```

Die Menüpunkte sind als Liste formatiert: \* = Überschrift (collapsible)

\*\* = Navigationslink

Die Syntax für Navigationslinks ist Seitenname Beschriftung

Im Beispiel oben linkt der Menüpunkt Von A bis Z zur Seite Spezial: Alle\_Seiten .

**Hinweis:** Es ist nicht möglich, Unterpunkte zu den Navigationslinks zu erstellen (hierarchische Navigation).

Unter Umständen kann es zu Kollisionen von Linkbezeichnungen mit Systemnachrichten kommen. Ist dies der Fall, so hängen Sie der Bezeichnung einfach den HTML-Code für ein Leerzeichen an:

\*\*Portal|Portal

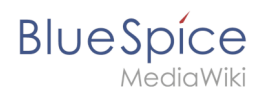

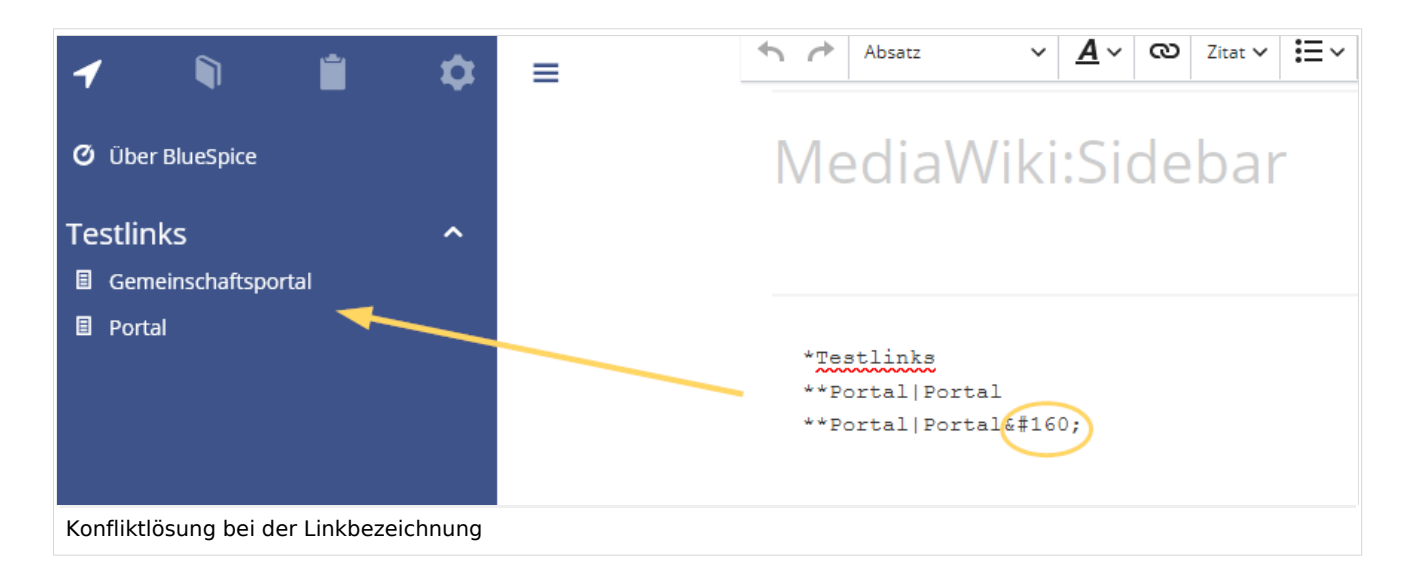

# Symbole anpassen

Sie können den Navigationslinks individuelle Symbole zuweisen, indem Sie das Styling mittels CSS anpassen. Nehmen wir an, Sie haben einen Link *Video-Tutorials*. Das Standardsymbol für Navigationslinks ist ein Seitensymbol.

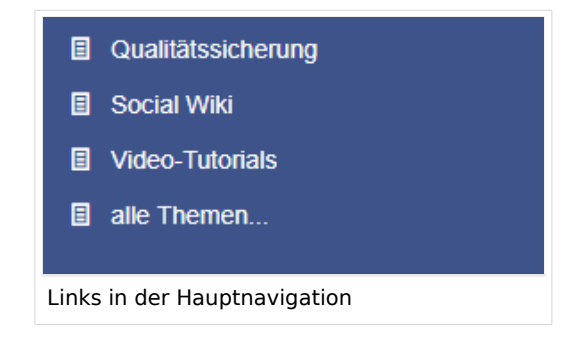

Um das Symbol anzupassen:

- 1. Öffnen Sie die Seite MediaWiki:Common.css im Bearbeitungsmodus.
- 2. Fügen Sie folgende Zeilen am Ende der Seite hinzu und speichern Sie sie ab.

```
#n-Video-Tutorials > i:nth-child(1)::before {
    content: '\e90e';
    font-family: 'entypo';
}
```

Das Symbol wird nun als Augensymbol dargestellt.

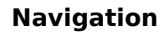

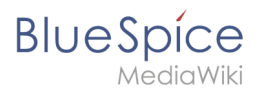

| Qualitätssicherung            |
|-------------------------------|
| Social Wiki                   |
| • Video-Tutorials             |
| I alle Themen                 |
|                               |
| Angepasstes Navigationssymbol |

Damit die Änderung sichtbar wird, ist in der Regel ein Leeren des Browser-Caches notwendig. Sollte das angepasste Symbol nicht angezeigt werden, nachdem Sie den Browser-Cache geleert haben, folgen Sie der Anleitung Navigationslinks mit Sonderzeichen.

### Navigationslinks mit Sonderzeichen

Bei der Verwendung von Sonderzeichen kann es zu Schwierigkeiten kommen, da diese im HTML-Code der Browser-Seite umgewandelt werden. In diesem Fall klicken Sie mit der rechten Maustaste auf den entsprechenden Eintrag und wählen Sie, abhängig vom verwendeten Browser, "Untersuchen" aus.

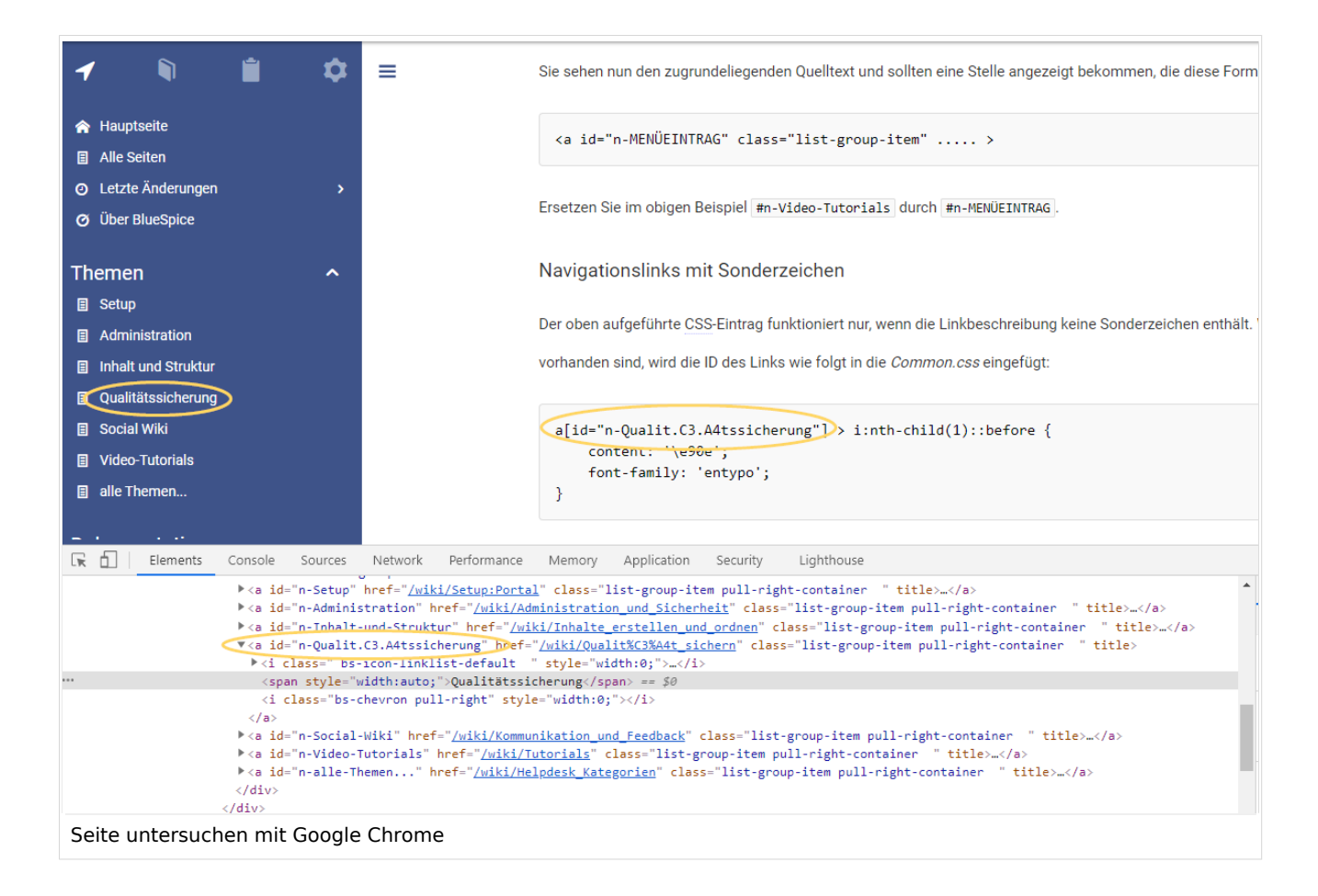

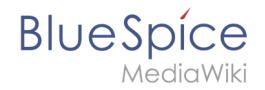

Sie sehen nun den zugrundeliegenden Quelltext und sollten eine Stelle angezeigt bekommen, die diese Form besitzt:

```
<a id="n-MENÜEINTRAG" class="list-group-item" ..... >
```

Wenn Sie zum Beispiel die Linkbeschreibung Qualitätssicherung mit dem Augensymbol darstellen wollen, kopieren Sie den Wert aus #n-MENÜEINTRAG wie folgt in die *Common.css* eingefügt:

```
a[id="n-Qualit.C3.A4tssicherung"] > i:nth-child(1)::before {
    content: '\e90e';
    font-family: 'entypo';
}
```

Nach dem Speichern von Common.css und dem erneuten Laden der Seite (über Tastaturtaste F5) wird Ihnen nun das gewünschte Symbol angezeigt.

### Verfügbare Symbole

Alle verfügbaren Symbole können Sie auf der Seite w/extensions/BlueSpiceFoundation /resources/bs.icons.php Ihres Wikis einsehen. Hier finden Sie die Übersicht der in diesem Wiki verfügbaren Symbole.

In der oberen Zeile können Sie sich durch verschiedene Schriftarten klicken, darunter finden Sie die Icons mit den zugehörigen Zeichenschlüsseln. In MediaWiki:Common.css müssen Sie die Einträge font-family (Schriftart) und content (Zeichenschlüssel) entsprechend anpassen.

### **Gruppenspezifische Navigation**

Es ist möglich, Navigationselemente nur für bestimmte Benutzergruppen anzuzeigen. Beachten Sie, dass innerhalb dieser Funktion der Trennstrich (|) zwischen Seitenname und Bezeichnung als {{!}} maskiert werden muss.

```
{#ifingroup:sysop,widgeteditor |
*Test2
**somepage{{!}}Some page
|}}
```

### Navigation in mehrsprachigen Wikis

In mehrsprachigen Wikis sollen natürlich nicht nur die Inhalte, sondern auch die Navigation in unterschiedlichen Sprachen verfügbar sein. Um einen neuen Navigationspunkt in MediaWiki anzulegen, benötigen Sie deshalb immer zwei Seiten, auf die die Navigation zurückgreift:

- Zum einen eine Seite, die den Link auf die Zielseite enthält
- Zum anderen eine Seite, die den Alias Namen, der in der Navigation auftauschen soll enthält

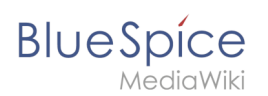

## Spracheinstellungen unterstützen

Wenn Sie sicherstellen möchten, dass Ihre Menüpunkte in der Sprache angezeigt werden, die ein Benutzer unter *Einstellungen* festgelegt hat, müssen Sie für jeden Menüpunkt eine separate Nachrichtenseite bereitstellen. Diese Nachrichtenseiten müssen sich im Namensraum *MediaWiki* befinden. Da BlueSpice Englisch und Deutsch (sowohl de als auch de-formal) unterstützt, benötigen Sie drei Sprachseiten für jeden Menüpunkt in der Seitenleiste.

Im folgenden Beispiel erstellen wir einen Menüpunkt namens Quality assurance für ein Wiki mit Hauptsprache Englisch. Ein Benutzer, der in seinen Einstellungen Deutsch (de) oder formales Deutsch (de-formal) angegeben hat, sollte stattdessen die Beschriftung *Qualitätssicherung* sehen.

#### Um die Beschriftungen in den Sprachversionen EN, DE und DE-formal zu erstellen:

- 1. **Erstellen oder bearbeiten** Sie die Seite *MediaWiki:QA* und **fügen** Sie die englische Beschriftung **hinzu** (*Quality assurance*). **Speichern** Sie die Seite.
- 2. Erstellen oder bearbeiten Sie die Seite *MediaWiki:QAI de* und fügen Sie die deutsche Beschriftung hinzu (*Qualitätssicherung*). Speichern Sie die Seite.
- 3. **Erstellen oder bearbeiten** Sie die Seite *MediaWiki:QA|de-formal* und fügen Sie die deutsche Beschriftung (*Qualitätssicherung*). **Speichern** Sie die Seite.
- 4. Erstellen Sie den Link auf der Seite MediaWiki:Sidebar: \*\*About\_quality\_assurance|QA Hiermit wird in der Hauptnavigation ein Link zur Seite About Quality Assurance erstellt und die Beschriftung angezeigt, die sich auf den Nachrichtenseiten in verschiedenen Sprachen befindet. Um die Sprachen zu testen, gehen Sie in Ihrem Benutzerprofilmenü zu Einstellungen> Benutzerdaten. Stellen Sie im Abschnitt Sprache die Sprache von Englisch auf Deutsch oder umgekehrt ein und speichern Sie die Einstellung. Die Sprache des Navigationslinks wird jetzt in der entsprechenden Sprache angezeigt.

# Navigation in mehrsprachigen Wikis

**Wichtig!** Diese Anleitung gilt nicht in einer Farmumgebung bzw. in getrennten Sprachwikis. Diese Anleitung benutzen Sie nur, wenn Sie Sprachen über Unterseiten pflegen.

Wenn Sie Inhalte über Unterseiten in mehreren Sprachen pflegen, möchten Sie, dass Benutzer mit einer englischen Spracheinstellung nicht nur die entsprechenden Menübezeichnungen sehen. Sie sollten auch auf die englische Seite geleitet werden, wenn sie auf den Menüpunkt klicken. Benutzer mit deutschen Spracheinstellungen sollten den deutschen Inhalt sehen, nachdem sie auf den deutschen Menülink geklickt haben. In diesem Fall müssen Sie zusätzlich zu den Sprachbezeichnungen separate Linkziele erstellen.

**Hinweis:** Um zu vermeiden, dass unterschiedliche Navigationsseiten für formales (deformal) und informales Deutsch (de) eingerichtet werden müssen, können Sie eine Richtlinie erstellen, welche Spracheinstellung von Ihren Benutzern verwendet werden soll.

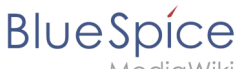

*AediaWiki* 

Im vorherigen Abschnitt haben wir die Beschriftungen bereits erstellt, wenn ein Benutzer die Sprache wechselt. Jetzt müssen wir auch verschiedene Linkziele für diese Seiten erstellen. Wenn die Hauptsprache Englisch ist und die Seite *About quality assurance* heißt, können die Übersetzungen auf Unterseiten gefunden werden. Die deutsche Version befindet sich beispielsweise unter *About quality assurance/de*.

#### So erstellen Sie die Linkziele zu den Sprachversionen der Seite:

- Erstellen oder bearbeiten Sie die Seite *MediaWiki:QA-url* und fügen Sie den Link zur englischen Seite About quality assurance hinzu. Der Link wird ohne Klammern im Klartext eingegeben. Speichern Sie die Seite.
- Erstellen oder bearbeiten Sie die Seite *MediaWiki:QA-url/de* und fügen Sie den Text für die deutsche Seite hinzu (*About quality assurance/de*). Der Link wird ohne Klammern im Klartext eingegeben.
   Speichern Sie die Seite.
- 3. Erstellen oder bearbeiten Sie die Seite *MediaWiki:QA-url/de-formal* und fügen Sie den Text für die deutsche Seite hinzu (*About quality assurance/de-formal).* Der Link wird ohne Klammern im Klartext eingegeben. Speichern Sie die Seite.

Ändern Sie im Link zur Seite Quality Assurance von

\*\* About\_quality\_assurance | QA

zu

\*\* QA-url | QA

Dadurch wird der Sprachwechsel für die Zielseiten (QA-url) und für die Bezeichnung des Menüpunkts erreicht.

Abhängig von den Spracheinstellungen des Benutzers wird der Benutzer jetzt direkt zur richtigen Sprachversion geleitet.

### **Verwandte Themen**

• Übersetzungen von Wikiseiten

# Vorlagen/Beispiel/Translate

'Wenn Sie mehrere Sprachen in einem Wiki als Unterseiten verwalten, können Sie über eine Vorlage entsprechende Länderflaggen auf den Seiten anzeigen, um zwischen den Sprachen zu wechseln.

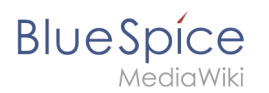

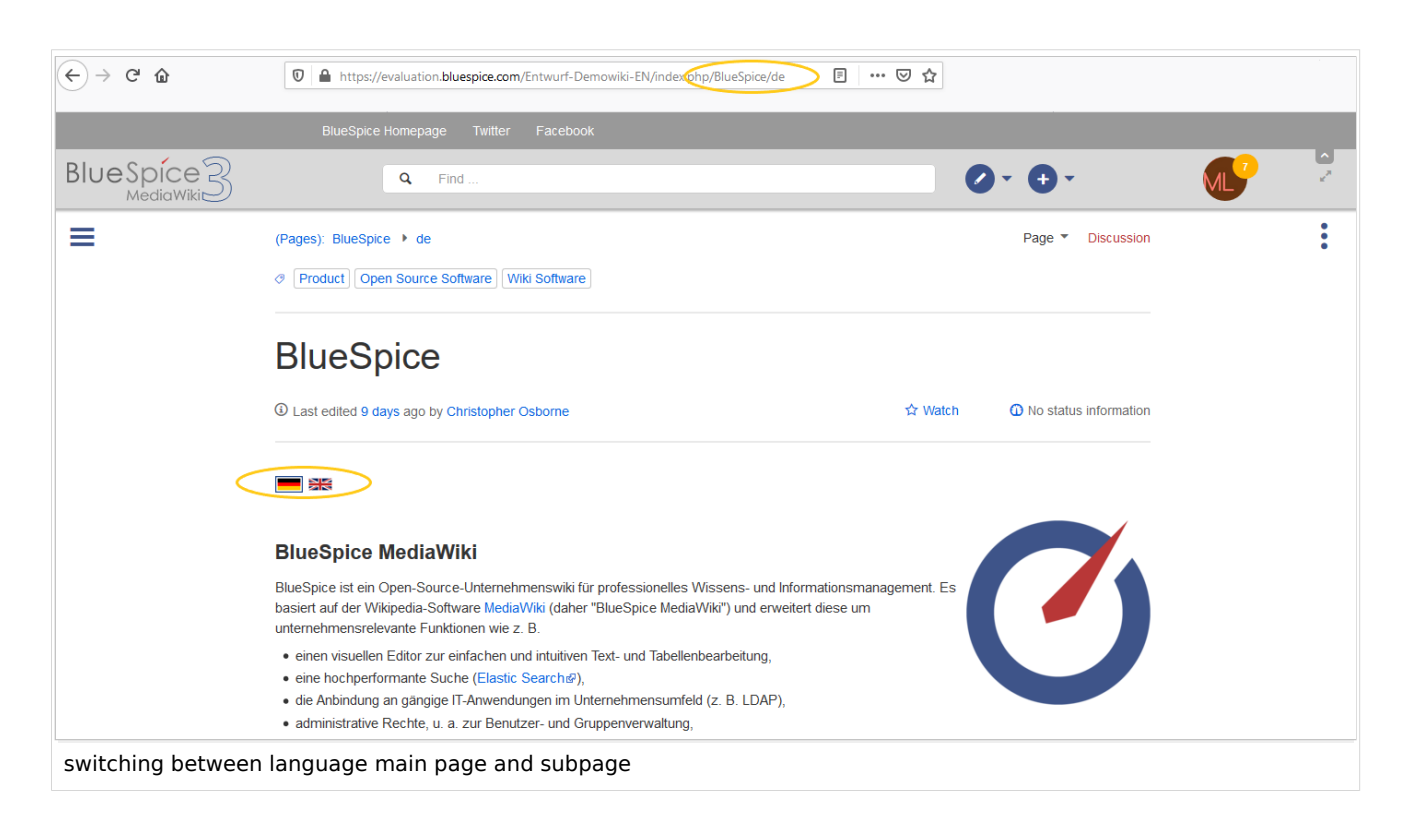

Um von einer englischen Seite zu ihrer deutschen Unterseite zu wechseln, können Sie die folgende Vorlage verwenden. Die englische Seite ist hierbei die Haupseite. Die deutsche Seite muss als Unterseite mit dem Länderkürzel "de" angelegt sein.

```
{{#if: {{{1}}} | {{DISPLAYTITLE:{{{1}}} } |}
<div>
{{#switch: {{SUBPAGENAME}}
|de=[[File:De-active.png|link=]] [[File:En.png|link={{NAMESPACE}}:{{BASEPAGENAME}}]]
|[[File:De.png|link={{ARTICLEPAGENAME}}/de]] [[File:En-active.png|link=]]
}}
</div>
<br /><br /></div>
```

Fügen Sie auf der englischen Hauptseite und der deutschen Unterseite die Vorlagenreferenz mit dem Hauptseitennamen im Quellenbearbeitungsmodus oben auf den Seiten ein:

{{Translate|Pagename\_here}}

Der Seitenschalter fügt dann den Schalter unter Verwendung der Sprachflags ein.

Sie können die Bilder hier herunterladen und auf Ihr eigenes Wiki hochladen:

- Datei:De.png
- Datei:En.png
- Datei:De-active.png
- Datei:En-active.png